## How to change your Hwb password

| 1. | Go to the hwb site – hwb.wales.gov.uk |         | Log in Help   |
|----|---------------------------------------|---------|---------------|
| 2. | Click on log in.                      | Cymraeg | Search site Q |
|    |                                       |         |               |

3. Type in your user name and password into the page that opens. If you make a mistake when entering your user name and password, close down the browser completely and start again.

| 4. | Click on the hwb+ icon at the top of the page. | - Hwb <sup>4</sup> 🚺 j2e 🌵 ஹ 🕼                             |
|----|------------------------------------------------|------------------------------------------------------------|
|    |                                                | Welcome, <u>Jane</u> Log off Help<br>Cymraeg Search site Q |
| 5. | When the hwb+ site opens click on staff.       | Home CSC Information Curriculum Areas Mail Staff           |

- 6. When the staff page opens, scroll down to find this box (it's usually on the left hand of the page).
- 7. Fill in your current password and then type and confirm your new password.
  - a. Passwords must be at least 8 digits long
  - b. There must be at least one capital letter
  - c. There must be at least one number
- 8. Click on submit.
- 9. If your password is accepted a message will appear at the top of the change password box.

| Change Password   |  |
|-------------------|--|
| Current Password: |  |
| New Password:     |  |
| Confirm Password: |  |
| Submit            |  |
|                   |  |